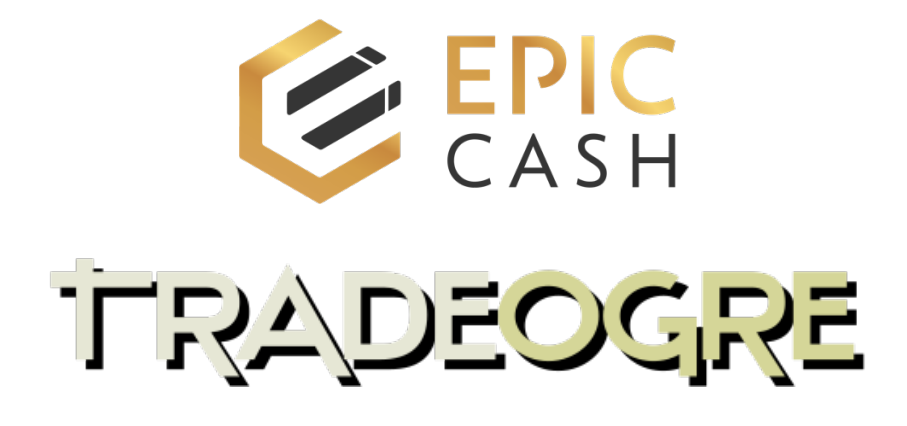

## How to Deposit Epic Cash on TradeOgre From Your GUI Wallet

- 1. Ensure that you are using the latest version of the GUI wallet.
- 2. Open your GUI wallet.
- 3. Click on 'Send.'
- 4. Enter the amount of Epic Cash you wish to send to TradeOgre in the text input box.
- 5. Click on 'Create Offline Transaction.'
- 6. Choose the folder where you want to save the file and click 'Save.'
- 7. Log in to your TradeOgre account.
- 8. Click on 'Deposit.'
- 9. Click on the coin dropdown and select **EPIC Epic Cash**.
- 10. Click on 'Choose File.'
- 11. Locate the file you downloaded from your GUI wallet, click on it, and then click '**Open**.'
- 12. Click 'Submit.'
- 13. Click on 'Response File (click to download).'
- 14. In your GUI wallet, click on 'Finalize Offline Transaction.'
- 15. Locate the file you downloaded from TradeOgre. It should be in your Downloads folder, and the file will be named **'tx.response**.'
- 16. Drag and drop the transaction file into your GUI wallet's file drop box, or click the drop box to search for the file using your file manager.
- 17. If everything was done correctly, the status in the GUI wallet's file drop box should read '**Transaction Success**.'

## How to Withdraw Epic Cash from TradeOgre to Your GUI Wallet

- 1. Log in to your TradeOgre account.
- 2. Click on 'Withdraw.'
- 3. Click on the coin dropdown and select 'EPIC Epic Cash.'
- 4. Enter the amount of Epic Cash you wish to withdraw under 'Withdraw Amount.'
- 5. Click on 'Withdraw.'
- 6. Click on 'Transaction File (click to download).'
- 7. Open your GUI Wallet.
- 8. Click on 'Import Offline Transaction.'
- 9. Locate the file you downloaded from TradeOgre. It should be in your Downloads folder, and the file will be named **'receive.input.'**
- 10. Drag and drop the transaction file into your GUI wallet's file drop box, or click the drop box to search for the file using your file manager.
- 11. After this, the GUI wallet will prompt you to choose a location to save the Response File, which will be named **'finalize\_receive**.'
- 12. Choose the folder where you want to save the file and click 'Save.'
- 13. Return to TradeOgre and click 'Choose File.'
- 14. Locate the file you downloaded from your GUI wallet, click it, and then click 'Open.' The file should be named **'finalize\_receive.input**.'
- 15. Click 'Finalize' to complete the process.
- 16. If everything was done correctly, the status under 'Withdrawal History' in TradeOgre will show as 'SUCCESSFUL.'